# Escolar Manager News

ANO VI- Nº 40 Agosto a Dezembro/ 2024

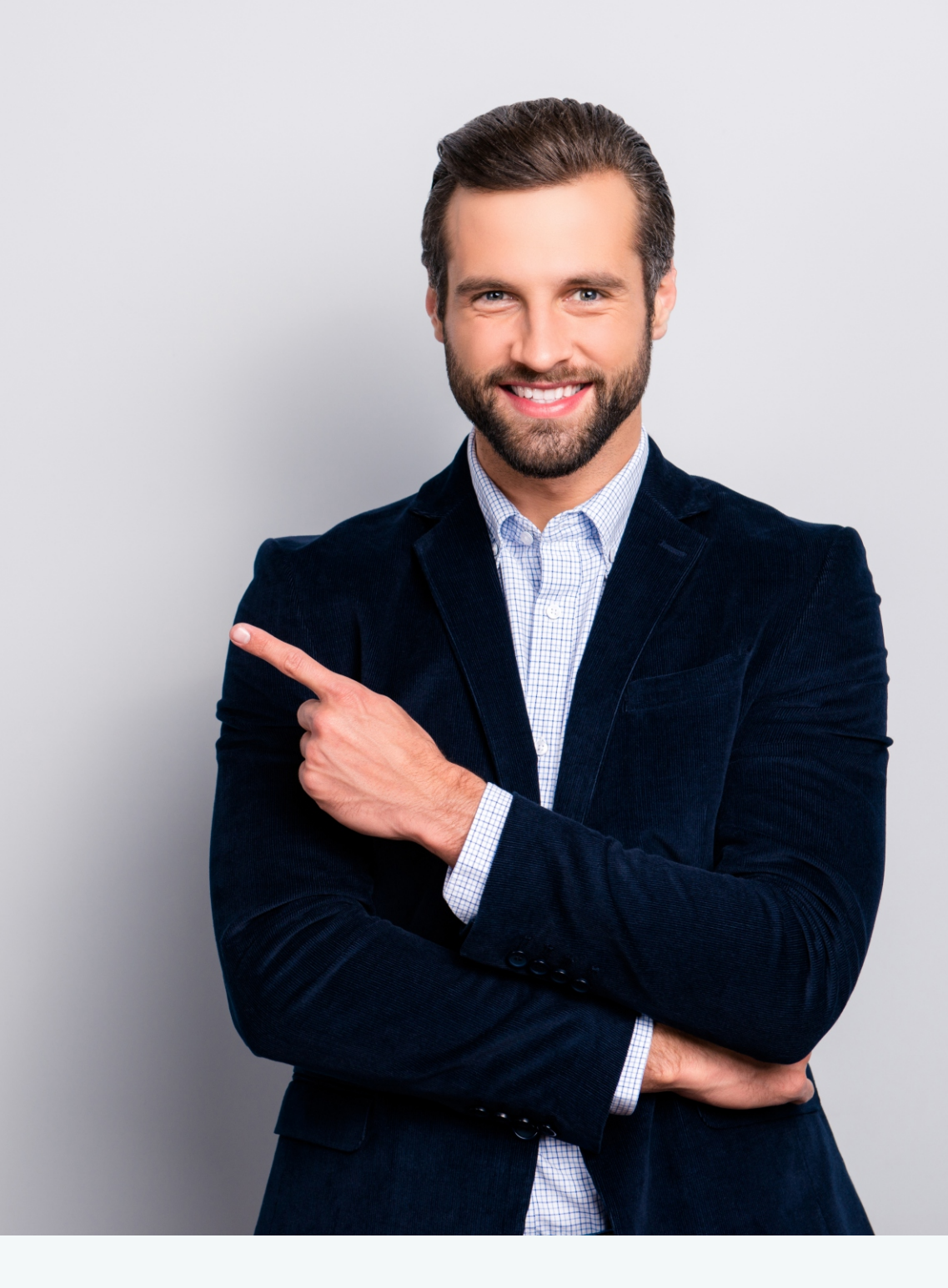

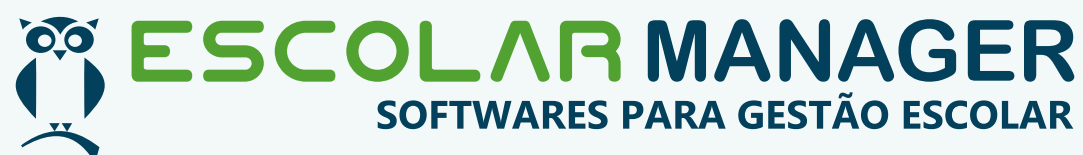

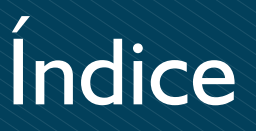

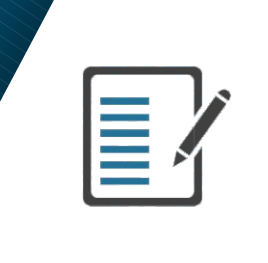

| Produtos                 | 03 |
|--------------------------|----|
| Melhorias relevantes     | 04 |
| Notícias Escolar Manager | 25 |

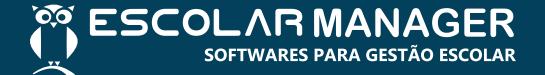

# Nossos Produtos

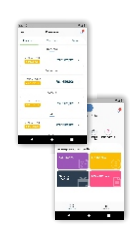

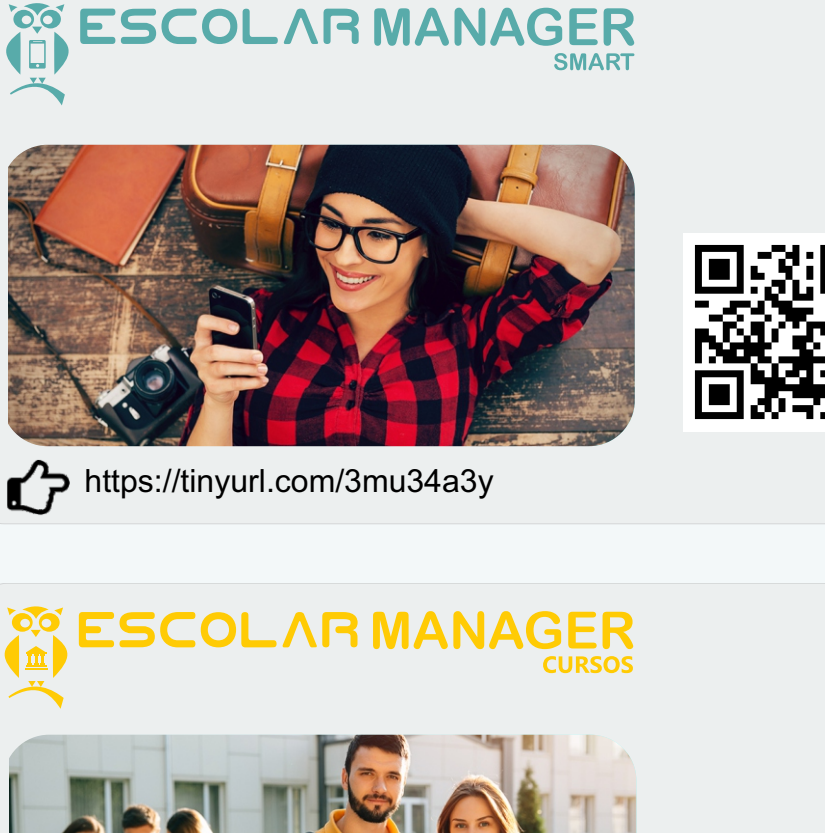

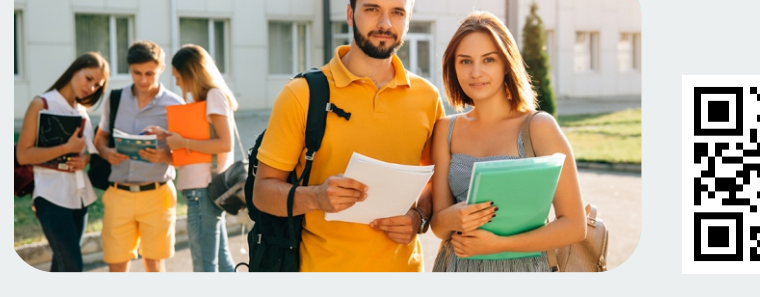

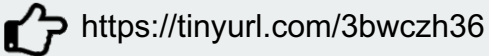

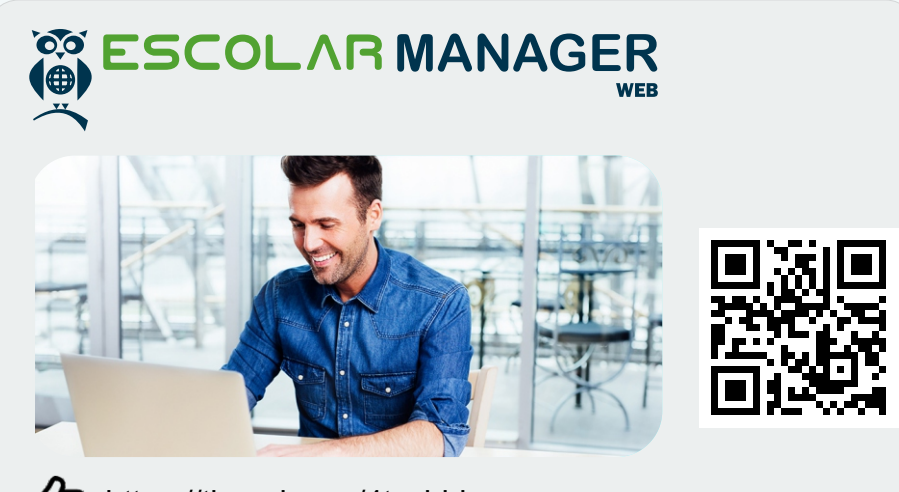

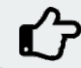

https://tinyurl.com/4tyyhhjy

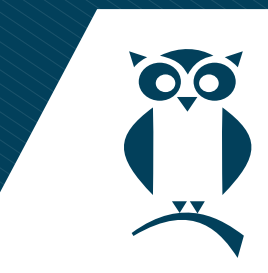

Módulo: Regular (Web), Curso (Web)

Funcionalidade: Controle de Concessão de Desconto.

Caminhos:

### Financeiro

Financeiro => Duplicatas => Geração de duplicatas Financeiro => Planos de Pagamentos => Planos de Pagamentos Financeiro => Duplicatas => Configuração de Duplicatas Financeiro => Duplicatas => Agregação de Duplicatas Financeiro => Duplicatas => Alteração de Duplicatas Financeiro => Renegociação => Gerar renegociação- Cancelamento Financeiro => Caixa => Venda de produtos via boleto

### Acadêmico

Matrículas => Matrícula individual Outros => Manutenção => Financeiro => Financeiro Matrícula de Aluno Novato /Reingresso de Aluno Matrícula de Aluno Veterano (Rematrícula)

Anteriormente: o controle de Concessão de Desconto estava disponível apenas no produto Regular (Desktop)

A partir desta nova versão: o comprovante Controle de Concessão de Desconto também está disponível no produto Regular (Web)

### 1. Regular (Web)

### 1.1 Módulo de Concessão de Descontos

| * Descontos         | 1 Desconto Fixo |                       |     |           |                               |           |                        |
|---------------------|-----------------|-----------------------|-----|-----------|-------------------------------|-----------|------------------------|
| Opção de desconto   |                 |                       |     |           |                               |           |                        |
| Nenhum Desconto     |                 | ~                     |     |           |                               |           |                        |
| Aplicar em parcelas |                 | A partir da parcela   | Fi  | nalidade  |                               |           |                        |
| -                   | 1 +             | -                     | 1 + | Matricula | ♥                             | ✓ Aplicar |                        |
| Parcelas            | A partir da     | Descrição do desconto |     |           |                               |           |                        |
|                     |                 |                       |     |           | Não há nada para mostrar aqui |           |                        |
|                     |                 |                       |     |           |                               |           | Nenhum item selecionad |

#### 1.2 Opções de Descontos

| % Descontos                     |               |                               |         |                         |
|---------------------------------|---------------|-------------------------------|---------|-------------------------|
| Opção de desconto               |               |                               |         |                         |
| Nenhum Desconto 🗢               |               |                               |         |                         |
| Nenhum Desconto                 | Finalidada    |                               |         |                         |
| Até o Vencimento                | T manuado     |                               |         |                         |
| Dias Fixos em %                 | 1 + Matricula | ▽                             | Aplicar |                         |
| Dias Fixos em R\$               |               |                               |         |                         |
| Dias Antes do Vencimento em %   |               |                               |         |                         |
| Dias Antes do Vencimento em R\$ |               |                               |         |                         |
| Dias Úteis em %                 |               |                               |         |                         |
| Dias Úteis em R\$               |               | Não há nada para mostrar aqui |         |                         |
| Tabela de Desconto              |               |                               |         |                         |
| Várias Tabelas de Desconto      |               |                               |         | Nenhum item selecionado |

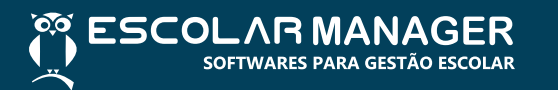

#### 1.3 Concessão de desconto fixo

| % Descontos             | conto Fixo                      |                 |                        |                       |                        |
|-------------------------|---------------------------------|-----------------|------------------------|-----------------------|------------------------|
| Conceder desconto fixo? |                                 |                 |                        |                       |                        |
| Sim                     | Não                             |                 |                        |                       |                        |
| Tabelas de desconto     |                                 |                 |                        |                       |                        |
|                         |                                 |                 |                        |                       | <i>ଣ</i> ପ୍            |
|                         |                                 |                 |                        |                       |                        |
| Ø Descrição             |                                 |                 |                        | Editável ê Valor Tipo |                        |
|                         |                                 | Não há r        | iada para mostrar aqui |                       |                        |
| Aplicar em parcelas     | A partir da parcela             | Finalidade      |                        |                       |                        |
| -                       | 1 + -                           | 1 + Mensalidade | •                      | ✓ Aplicar             |                        |
|                         |                                 |                 |                        |                       |                        |
| Parcelas A              | partir da Descrição do desconto |                 |                        |                       |                        |
|                         |                                 | Não há r        | ada para mostrar aqui  |                       |                        |
|                         |                                 |                 |                        |                       | Nenhum item selecionad |

## 2. Curso (Web)

## 2.1 Opções de Descontos

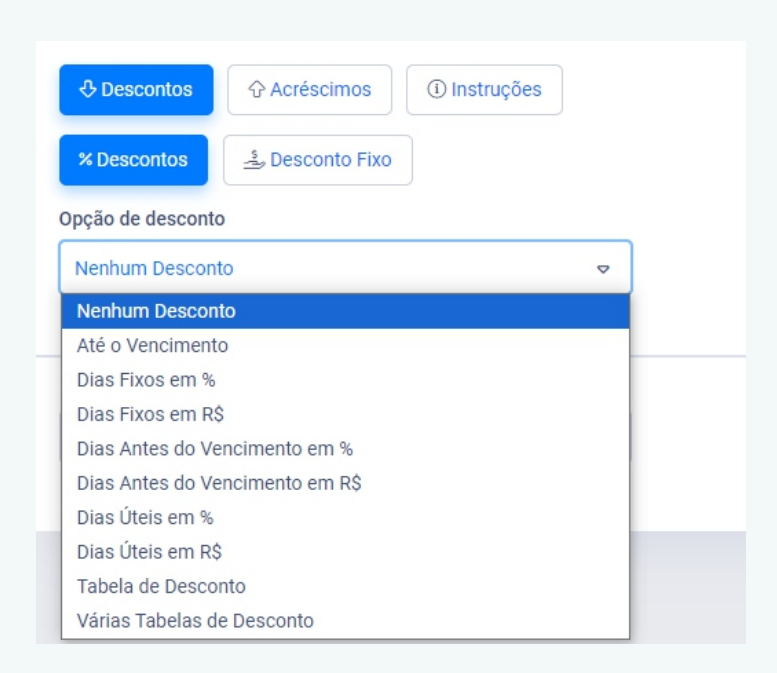

### 2.2 Concessão de desconto fixo

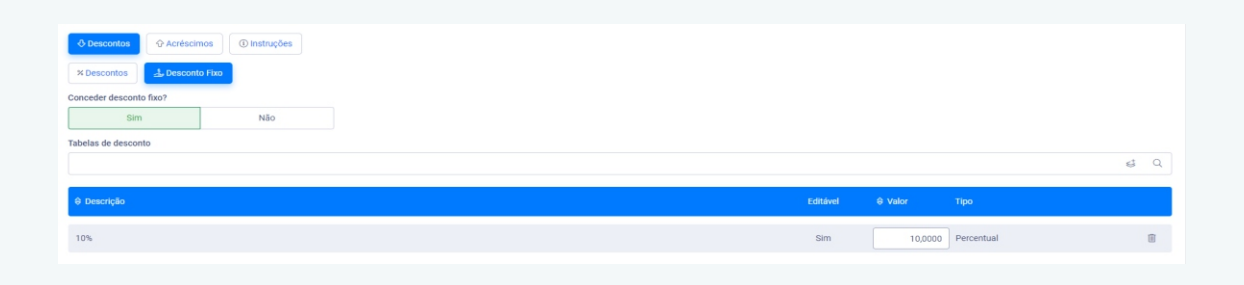

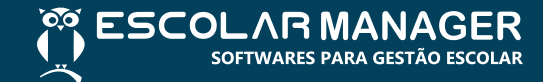

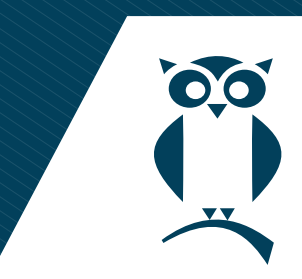

Módulo: Matrículas Online

Funcionalidade: Etapa de assinatura de documentos no portal de rematrícula

Anteriormente: apenas os responsáveis financeiros do aluno precisavam assinar o documento.

A partir desta nova versão: o sistema permite configurar se os responsáveis pedagógicos devem assinar ou não o documento

### 1. Portal de Matrículas Online

1.1 Etapa de assinatura de documentos no Portal de Matrículas Online

|           |                                                                           | EMenu               |              |
|-----------|---------------------------------------------------------------------------|---------------------|--------------|
|           | Assinatura de Documentos<br>Você estă na etapa 08 de 09.                  | ×                   |              |
|           | Assinatura de Documentos                                                  |                     |              |
|           | Termos e Contratos<br>Assinatora pendente:<br>C Ver conteúdo do documento |                     |              |
|           | < Validar assinatur                                                       | is dos documentos > |              |
|           |                                                                           |                     |              |
| 1 7 4 4 4 |                                                                           |                     |              |
| I.Z ASS   | inatura de documentos concluída                                           | = Menu              |              |
|           |                                                                           |                     |              |
|           | Assinatura de Documentos<br>Você está na etapa 08 de 09.                  | ×                   |              |
|           | Assinatura de Documentos                                                  |                     |              |
|           | Termos e Contratos<br>Aximatura concluida                                 |                     |              |
|           | < Avançar para                                                            | próxima etapa 🖒     |              |
|           |                                                                           |                     |              |
|           |                                                                           |                     |              |
|           |                                                                           |                     |              |
|           |                                                                           |                     |              |
| ° ES      |                                                                           |                     | escolarmanaq |

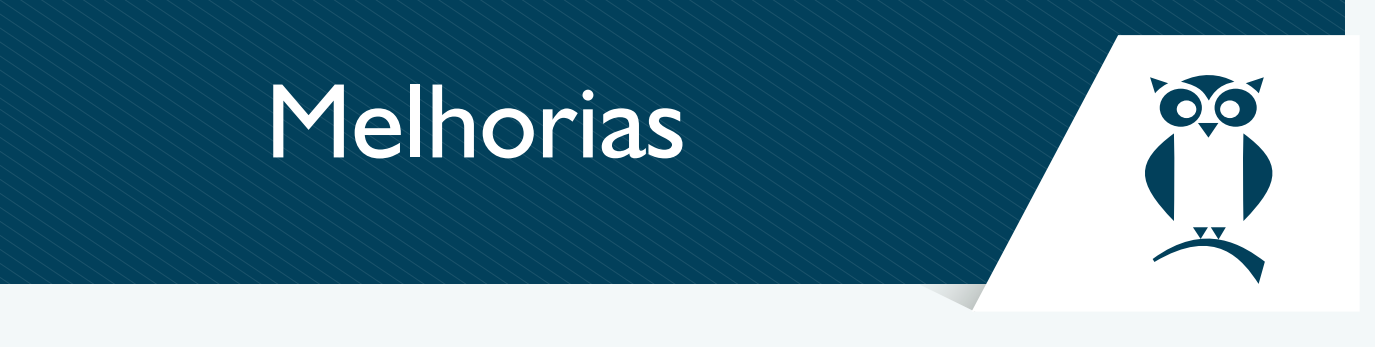

### Módulo: Regular Web/Desktop

Caminho: Acadêmico = > Matrículas = > Matrícula individual

Funcionalidade: o operador poderá visualizar se o aluno tem saldo negativo no Nutre

Anteriormente: no momento da matrícula, para verificar pendências financeiras no Nutre, o operador precisava acessar o módulo para conferir aluno por aluno. Não havia informações sobre débitos na seção de Pendências e Observações, o que dificultava a regularização das pendências, contribuindo para o aumento da inadimplência e prejuízos financeiros.

A partir desta nova versão: será incluído um campo na modal de pendências e observações para exibir o saldo do Nutre do aluno. Além disso, haverá um botão para emitir o relatório do saldo. Este por sua vez será calculado somando as recargas e subtraindo as vendas, considerando apenas os anos anteriores ao ano da matrícula (por exemplo, para matrícula em 2025, serão considerados os saldos de 2022, 2023 e anteriores). Isso proporciona uma visão precisa das transações passadas.

### 1. Regular Web

### 1.1 Manutenção de matrícula do aluno

| )Ç  | Matrícula de Alunos Individual - Ensino Regu<br>Académico / Matrículas / Matrícula individual | ar                                                                       | Adicionar aos favoritos         |
|-----|-----------------------------------------------------------------------------------------------|--------------------------------------------------------------------------|---------------------------------|
|     |                                                                                               |                                                                          | 🕲 Gravar                        |
|     | Ano letivo *                                                                                  | Matricula * Alano *                                                      | O próprio aluno é o responsável |
| উ   | 2025 🔹                                                                                        |                                                                          |                                 |
| A   | Data da matricula *<br>10/12/2024                                                             | Pendências e Observações do Aluno                                        | tação * Vagas                   |
|     | Responsável Financeiro                                                                        | ALUNO TESTE 210                                                          |                                 |
| ۵   | Responsável principal *                                                                       | Inadimplência de duplicatas                                              |                                 |
| 222 | Responsável secundário                                                                        | Nutre ^                                                                  |                                 |
| s   |                                                                                               | Periodo Saldo                                                            |                                 |
| 6   | ☐ Financeiro                                                                                  | até 31/12/2024 -R\$ 20,00                                                |                                 |
| Ę   | - Matricula -                                                                                 | N Facher                                                                 |                                 |
| 8   | Gerar Matrícula                                                                               | A Locial A Cruin officearea A cruin units                                |                                 |
| •   |                                                                                               |                                                                          |                                 |
| ٥   | Valor total *                                                                                 |                                                                          |                                 |
|     |                                                                                               |                                                                          |                                 |
| =   | Quantidade parcelas *                                                                         | Vencimento 1º parcela º Próximos vencimentos Día Quando não for dia útil |                                 |
| ø   | [- 1+]                                                                                        |                                                                          |                                 |

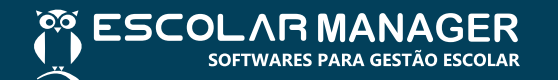

# 2. Desktop

2.1 Manutenção de matrícula do aluno

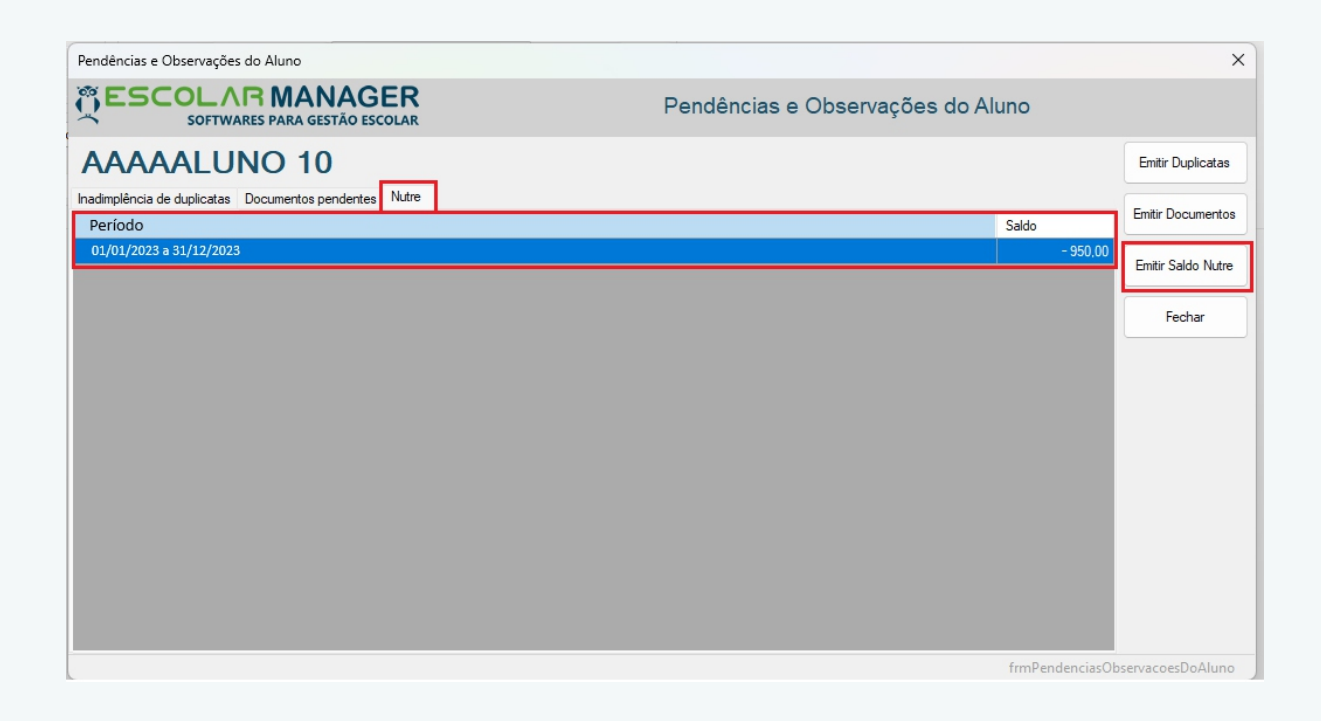

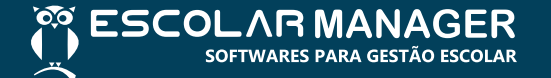

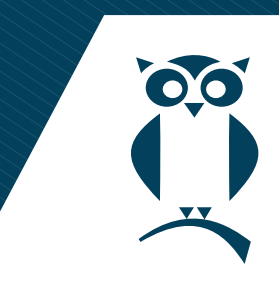

Módulo: Regular (Web)

**Caminho:** Caixa = > Caixa | Cantina = > Vendas Cantina

Funcionalidade: permitir anexar o comprovante de pagamento em Pix.

Anteriormente: não havia como anexar comprovantes de vendas via Pix.

A partir desta nova versão: será possível anexar comprovantes de vendas via Pix no sistema Escolar Manager

### 1. Regular (Web)

1.1 Módulo de anexo de comprovantes de pagamentos em Pix

| Anexo Vendas                  |             |
|-------------------------------|-------------|
| Título                        | + Adicionar |
|                               |             |
| Tipo de Arquivo Arquivo       |             |
| Nao ha nada para mostrar aqui |             |
| 💠 Voltar                      |             |

1.2 Módulo de anexo de comprovantes de pagamento em Pix com um comprovante anexado

| Anexo           | /endas  |          |             |   |   |
|-----------------|---------|----------|-------------|---|---|
| Título<br>anexo |         |          | + Adicionar |   |   |
| Tipo de Arquivo | Arquivo |          |             |   |   |
| ß               | Anexo   |          | ٢           | ď | Î |
|                 |         | 🗢 Voltar |             |   |   |

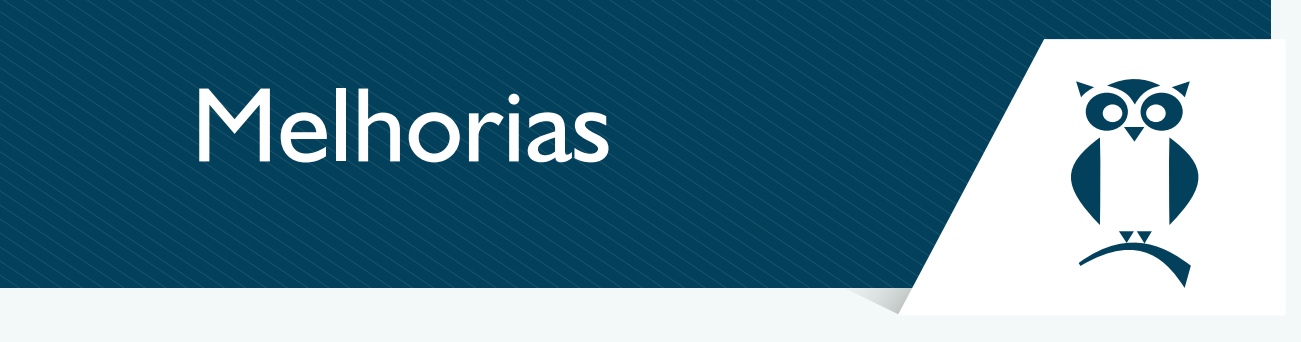

Módulo: Regular (Web), Regular (Desktop)

**Funcionalidade:** permitir configurar planos de pagamento com qualquer uma das opções de primeira parcela para geração do financeiro

## Caminho:

Financeiro

Planos De Pagamentos => Planos de pagamentos

**Anteriormente:** era permitido usar apenas planos de pagamento com opção "Data Fixa" ou "Múltiplas Datas Fixas»

A partir desta nova versão: será possível configurar planos de pagamento utilizando as opções: "Data Atual", "Último Dia do Mês", "Data Fixa" e "Múltiplas Datas Fixas»

### 1. Regular (Web)

1.1 Adicionar plano de pagamentos

| ĝ       | Planos de Pagamentos<br>Fixanceiro / Planos De Pagamentos / Planos de pagamentos | ☆ Adicionar aos favoritos    |
|---------|----------------------------------------------------------------------------------|------------------------------|
| ଜ       |                                                                                  | × Cancelar 🔄 Cravar          |
|         | Ano referência Descrição *                                                       | Atlvo<br>Sim Não + Adicionar |
| IJ      | Associações de turnas                                                            |                              |
|         | Strie                                                                            | Turma                        |
|         | TESTE [Ensino Médio]                                                             | ♥ Todos ♥ + Associar         |
|         | € Strie                                                                          | Turna                        |
| ക്രി    | Não há nada para mostrar aqu                                                     | ui                           |
| 8       |                                                                                  |                              |
| تي<br>ہ |                                                                                  |                              |
|         |                                                                                  |                              |
|         | Configurações por finalidades                                                    |                              |
|         | € Finalidade                                                                     | N <sup>a</sup> parcelas      |
| ർ       | Não há nada para mostrar aq                                                      | qui                          |
| res     |                                                                                  |                              |

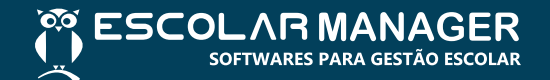

# 1.2 Seleção de data da primeira parcela

| Ő          | Planos de | Pagamentos<br>- Pianos Da Danamentos J. Pianos da anternanto |     |         |                 |                               |                                          |                     | 습 Adicionar aos favoritos | A   |
|------------|-----------|--------------------------------------------------------------|-----|---------|-----------------|-------------------------------|------------------------------------------|---------------------|---------------------------|-----|
| ធ          |           | Configuração por finalidade                                  |     |         |                 |                               |                                          |                     |                           | var |
| 8          | Ano refer | Finalidade                                                   |     | Valor n | nensal          | Parcelas                      | Data 1ª parcela                          | Qtde. dias a mais ⑦ |                           |     |
| ے<br>آثا   | 2024      | Outros vencimentos                                           | Dia | Pagam   | 0,0             |                               | Data Atual  Data Atual Último dia do mês | conf.               | 0                         |     |
|            | — Associa | Fixo, todo dia                                               | ⊽   | 1 Mant  | er o vencimento |                               | Data Fixa<br>Multiplas data fixa         | Não                 |                           |     |
| ۵          | TESTE     |                                                              |     |         |                 |                               |                                          | 1                   | ~                         |     |
| <b>222</b> | \$ Série  | Acréscimos                                                   |     |         |                 |                               |                                          |                     | ~                         |     |
| ନ୍ଦ୍ର<br>ଜ |           |                                                              |     |         |                 |                               |                                          |                     |                           |     |
| Ę          |           |                                                              |     |         |                 |                               |                                          |                     |                           |     |
| 8          |           |                                                              |     |         |                 |                               |                                          |                     |                           |     |
| ≡          | — Configu |                                                              |     |         |                 |                               |                                          |                     |                           |     |
|            | A Final   |                                                              |     |         |                 |                               |                                          |                     |                           |     |
|            |           |                                                              |     |         | × Cancelar      | <ul> <li>Confirmar</li> </ul> | l                                        |                     |                           |     |
| ¢          |           |                                                              |     |         |                 |                               |                                          |                     |                           |     |
| E\$        |           |                                                              |     |         |                 |                               |                                          |                     |                           |     |

# 2. Regular (Desktop)

# 2.1 Adicionar plano de pagamentos

| Plano de Pagamento Sortivantes para desta escolar Para des rate desta escolar Para de Referencia Para des años de saños fundade Pradade Pradad | Plano de Pagam                    | ento              |                        |             |              |             |                |               |         |                  | ×        |
|----------------------------------------------------------------------------------------------------|-----------------------------------|-------------------|------------------------|-------------|--------------|-------------|----------------|---------------|---------|------------------|----------|
| Ano de Referências 2024                                                                                                    | <b>ÖESC</b>                       |                   | ANAGE<br>A GESTÃO ESCO |             |              | P           | Plano de Pagan | iento         |         |                  |          |
| Descrição                                                                                                    | Ano de Referênci                  | a 2024            | ~                      |             |              |             |                | 🗹 Está Ati    | vo?     | <u>C</u> adastra | ar       |
| Serie / Tuma<br>Areociação de série / Tuma<br>Série Tuma<br>Configurações por finalidade<br>Finalidade Nº de Parceles Valor Mensal<br>Simulação<br>Enalidade Parcela Vencimento Vr Parcela Vr Desconto Vr Líquido Tpo Desconto Inst. Acréscimo                                                                                                    | Descrição                         |                   |                        |             |              |             |                |               |         | <u>F</u> echar   | -        |
| Série Tuma Tuma<br>Configurações por finalidade<br>Finalidade Nº de Parcelas Valor Mensal<br>Simulação<br>Finalidade Parcela Referência Vencimento Vr Parcela Vir Desconto Vr Líquido Tipo Desconto Inst. Acréscimo                                                                                                    | Série / Turma<br>Associação de sé | rie/turma         |                        |             |              |             | ~              |               | $\sim$  |                  |          |
| Configurações por finaldade<br>Finaldade Nº de Parcelas Valor Mensal<br>Simulação<br>Finaldade Parcela Referência Vencimento Vr Parcela Vr Desconto Vr Líquido Tipo Desconto Inst. Acréscimo                                                                                                    | Série                             |                   |                        |             |              |             |                | 1             | Turma   |                  | <b>±</b> |
| Configurações por finalidade<br>Finalidade Valor Mensal<br>Simulação<br>Finalidade Parcela Referência Vencimento Vr Parcela Vr Desconto Vr Liquido Tipo Desconto Inst. Acréscimo                                                                                                    |                                   |                   |                        |             |              |             |                |               |         |                  |          |
| Simulação<br>Finalidade Parcela Referência Vencimento Vr Parcela Vr Desconto Vr Líquido Tipo Desconto Inst. Acréscimo                                                                                                    | Configurações po<br>Finalidade    | rfinalidade       |                        |             |              |             |                | № de Parcelas | Valor I | Mensal           | +        |
| anitosgao<br>Finalidade Parcela Referência Vencimento Vr Parcela Vr Desconto Vr Liguido Tipo Desconto Inst. Acréscimo                                                                                                    | Saudanča                          |                   |                        |             |              |             |                |               |         |                  | ľ        |
|                                                                                                    | Finalidade P.                     | arcela Referência | Vencimento             | Vir Parcela | Vir Desconto | Vir Líquido | Tipo Desconto  |               | Inst.   | Acrés            | cimo     |
|                                                                                                    |                                   |                   |                        |             |              |             |                |               |         |                  |          |

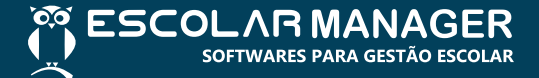

# 2.2 Seleção de data da primeira parcela

| Configuração por Finalio             | dade                                                |                       |                             | ×                   |
|--------------------------------------|-----------------------------------------------------|-----------------------|-----------------------------|---------------------|
|                                      |                                                     | AGER<br>TÃO ESCOLAR   | Configuração por Finalida   | ade                 |
| Finalidade                           | AGENDA                                              |                       | ~                           | Confirmar           |
| Valor Mensal                         |                                                     | 0.00                  |                             | Cancelar            |
| Parcelas                             | 1                                                   |                       | 8                           |                     |
| Data da 1ª Parcela                   | Data Atual                                          | ~ 0 😫                 |                             |                     |
| Outros Vencimentos<br>Conta Contábil | Último dia do mé<br>Data Fixa<br>Multiplas data fix | ès rovenciment        | io ~                        |                     |
| 🗹 Obter Conta Contáb                 | il a partir das Config                              | jurações do Sistema   |                             |                     |
| Bancária V BANCO                     | DO BR/ ~                                            |                       | ~                           |                     |
| Descontos Acréscimo                  | s                                                   |                       |                             |                     |
| Conceder descon                      | to no momento da o                                  | eração da duplicata   |                             |                     |
| Aplicar em                           |                                                     |                       |                             |                     |
| Parcelas 1                           | A partir da 1                                       | Aplicar               |                             |                     |
| Desconto                             |                                                     |                       |                             |                     |
| Opção Nenhum E                       | Desconto                                            |                       | $\checkmark$                |                     |
|                                      |                                                     |                       |                             |                     |
|                                      |                                                     |                       |                             |                     |
|                                      |                                                     |                       |                             |                     |
|                                      |                                                     |                       |                             |                     |
|                                      |                                                     |                       |                             |                     |
|                                      |                                                     |                       |                             |                     |
| Descontos adiciona                   | dos                                                 |                       |                             |                     |
| Parcelas                             | A partir da                                         | Descrição do desconto | _                           |                     |
|                                      |                                                     |                       |                             |                     |
|                                      |                                                     |                       |                             |                     |
| Pronto!                              |                                                     |                       | frmConfiguracaoDePlanoDePag | amentoPorFinalidade |

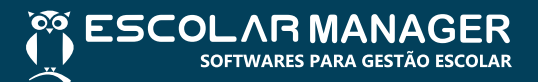

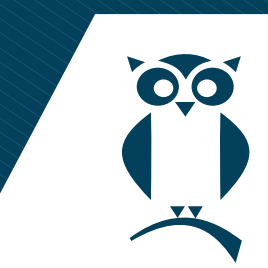

Módulo: Regular (Web), Regular (Desktop), Curso (Web)

Funcionalidade: Devolução de duplicatas

Caminho:

Financeiro

**Duplicatas** => Devolução de duplicatas

Anteriormente: era possível realizar a devolução apenas em dinheiro, e não era feito o registro (saída) de duplicatas pagas em banco.

A partir desta nova versão: é possível realizar a devolução de duplicatas do tipo bancária

## 1. Regular (Web)

1.1 Duplicata do tipo bancária selecionada para devolução

| <u>Ş</u>   | Devolução de Duplicatas Financeiro / Duplicatas / Devolução de duplicatas                                                                                            |
|------------|----------------------------------------------------------------------------------------------------|
| ିଲ<br>ଜୁନ  | + Adicionar duplicatas                                                                                                    |
| ß          | Warrero & Vencimento & Parcela & Antecipada & Protesto & Finalidade & Valor & Saldo & Conta contabil & Matricula & Aluno & Stuação matricula & Responsável & Stuação |
| .n<br>⊫    | 892550 01/04/2025 6/8 Sem Protesto MENSALIDADE R\$ 1.000,00 R\$ 0,00 MENSALIDADE 9998314 ALUNO TESTE QA VERSÃO Versão Paixada                                        |
| Q          | Conta contabili<br>teste & @ Q V Exbir Filtros                                                                                                    |
| <b></b>    | Data da devolução Natureza de contas a pagar Motivo cancelamento                                                                                                    |
| <u>چ</u> ے | 11/12/2024         ID         NATUREZA PADRAO         Q         If         Q         Iteste         Q         Q                                                      |
| 6          |                                                                                                    |
| Ę          | Topo da página                                                                                                    |
| 8          |                                                                                                    |
| ≡          |                                                                                                    |
|            |                                                                                                    |
| 63         |                                                                                                    |
| e>         |                                                                                                    |

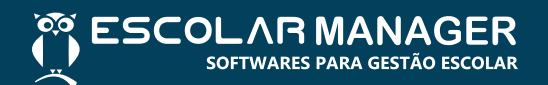

- 2. Curso (Web)
- 2.1 Duplicata do tipo bancária selecionada para devolução

| 100     |                                                                            |                                          |                  |                                              |                                |                                   |
|---------|----------------------------------------------------------------------------|------------------------------------------|------------------|----------------------------------------------|--------------------------------|-----------------------------------|
| 2       | Devolução de duplicatas<br>Financeiro / Contas a receber / Duplicata / Dev | rolução / Devolução de duplicatas        |                  |                                              |                                | ☆ Adicionar aos favoritos         |
| ជ       |                                                                            |                                          |                  |                                              |                                |                                   |
| ß       | + Adicionar duplicatas                                                     |                                          |                  |                                              |                                | ③ Gravar                          |
| 3       | Número      Vencimento     Referência                                      | a 🕀 Antecipada 🕏 Protesto 🛛 🗘 Finalidade | ⇔ Valor ⇔ Sa     | aldo 🗢 Conta contábil                        | 🗘 Matrícula 😂 Aluno            | Situação matrícula    Responsável |
| 8       | 616476 01/11/2024 03/2025                                                  | Sem Protesto PARCELA                     | R\$ 305,00 R\$ 0 | 0,00 PARCELAS CURSO TE<br>RADIOLOGIA- FILIAL | CNICO 131096746 ALUNO TESTE QA | Responsável Teste Qa Baixada      |
| ري<br>س | Conta contábil                                                             |                                          |                  |                                              |                                | >                                 |
| ĊĽ      | TESTE                                                                      |                                          |                  |                                              | 2 2 Q                          |                                   |
| 1:11    | Data da devolução                                                          | Natureza de contas a pagar               |                  |                                              | Motivo cancelamento            |                                   |
| ള്ച     | 11/12/2024                                                                 |                                          |                  | e q                                          |                                | Ę Q                               |
|         |                                                                            |                                          |                  |                                              |                                |                                   |
|         |                                                                            |                                          |                  | 중 Topo da página                             |                                |                                   |
|         |                                                                            |                                          |                  |                                              |                                |                                   |
|         |                                                                            |                                          |                  |                                              |                                |                                   |
|         |                                                                            |                                          |                  |                                              |                                |                                   |
|         |                                                                            |                                          |                  |                                              |                                |                                   |
|         |                                                                            |                                          |                  |                                              |                                |                                   |
| ŵ       |                                                                            |                                          |                  |                                              |                                |                                   |
| \$      |                                                                            |                                          |                  |                                              |                                |                                   |
|         |                                                                            |                                          |                  |                                              |                                |                                   |

# 3. Regular (Desktop)

3.1 Duplicata do tipo bancária selecionada para devolução

| ES                                                                                                    | SCOLA                                                             | ARES PARA GE                                             | STÃO ESCOL    | R                           |                                          | De                                                           | evolução                           | o de Duplicatas  |                 |             |        |
|----------------------------------------------------------------------------------------------------|-------------------------------------------------------------------|----------------------------------------------------------|---------------|-----------------------------|------------------------------------------|--------------------------------------------------------------|------------------------------------|------------------|-----------------|-------------|--------|
| )uplicatas                                                                                                    |                                                                   |                                                          |               |                             |                                          |                                                              |                                    | Data da devolu   | ıção 11/12/2024 |             | Confir |
|                                                                                                    | _                                                                 |                                                          |               |                             |                                          |                                                              |                                    | 1                |                 | 1.          | Fech   |
| Número                                                                                                    | Vencimento                                                        | Referência                                               | Antecipada    | a Protesto                  | Finalidade                               | Valor                                                        | Saldo                              | Conta Contábil   |                 |             |        |
| 74                                                                                                    | 05/11/2020                                                        | 11/2020                                                  |               | Sem Protesto                | MATRÍCULA                                | 455,42                                                       | 0,0                                | MATRÍCULA CAIXA  |                 |             |        |
|                                                                                                    |                                                                   |                                                          |               |                             |                                          |                                                              |                                    |                  |                 |             |        |
| c<br>Conta conta<br><todos></todos>                                                                             | ábil para devoluç                                                 | ção de duplicata                                         | s baixadas em | dinheiro                    | Devo                                     | olução de cheques<br>reza contas a paga                      | depositados<br>ar                  |                  | 2               | ,           |        |
| ¢<br>Conta conta<br><todos><br/><todas></todas></todos>                                                         | ábil para devoluç                                                 | ção de duplicatar                                        | s baixadas em | dinheiro<br><todos></todos> | Devo<br>Natu                             | olução de cheques<br>reza contas a paga                      | depositados<br>ar                  |                  | 2               | ×           |        |
| <<br>Conta conta<br><todos><br/><todas><br/><todos></todos></todas></todos>                                     | ábil para devoluç                                                 | ção de duplicatar<br>∽ Saída                             | s baixadas em | dinheiro<br><todos></todos> | Devo<br>Natu                             | olução de cheques<br>reza contas a paga<br>olução de cheques | depositados<br>ar<br>não depositad | los e devolvidos | 3               | •<br>•      |        |
| c<br>Conta conta<br>Codos><br>(Todos><br>(Todos><br>Descrição                                                   | ábil para devoluç                                                 | pão de duplicatar<br>Saida                               | s baixadas em | dinheiro<br><todos></todos> | Devo<br>Natu                             | olução de cheques<br>reza contas a paga<br>olução de cheques | depositados<br>ar<br>não depositad | ios e devolvidos | 3               | ><br>~      |        |
| c<br>Conta contá<br>(Todos><br>(Todos><br>(Todos><br>Descrição<br>(DMINISTE                                     | ábil para devoluç                                                 | pão de duplicatar<br>Saida<br>Empresa<br>0001 - ASSOCI/  | s baixadas em | dinheiro<br><todos></todos> | Devc     Natu     Devc     Devc     Devc | olução de cheques<br>reza contas a paga<br>olução de cheques | depositados<br>ar<br>não depositad | los e devolvidos | 3               | ><br>>      |        |
| (<br>Conta conta<br>(Todos><br>(Todos><br>(Todos><br>Descrição<br>DMINISTE<br>DMINISTE                          | ábil para devoluç<br>RATIVO<br>RATIVO                             | pão de duplicatar<br>Saida<br>Empresa<br>0001 - ASSOCI/  | s baixadas em | dinheiro<br><todos></todos> | Devc                                     | olução de cheques<br>reza contas a paga<br>olução de cheques | depositados<br>ar<br>não depositad | ios e devolvidos | 3               | >           |        |
| Conta conta<br>Todos><br>Todos><br>Todos><br>Descrição<br>DMINISTE<br>DMINISTE<br>GUA                           | ábil para devoluç<br>,<br>RATIVO<br>RATIVO                        | pão de duplicatar<br>Saida<br>Empresa<br>0001 - ASSOCI/  | s baixadas em | dinheiro<br><todos></todos> | Devc<br>Natu                             | olução de cheques<br>reza contas a paga<br>olução de cheques | depositados<br>ar<br>não depositad | ios e devolvidos |                 | ×           |        |
| ionta conta<br>Todos><br>Todos><br>Descrição<br>DMINISTE<br>DMINISTE<br>GUA<br>GUA                              | ábil para devoluç<br>RATIVO<br>RATIVO                             | 5ão de duplicatar<br>Salida<br>Empresa<br>0001 - ASSOCI/ | s baixadas em | dinheiro<br><todos></todos> | V Devo                                   | olução de cheques<br>reza contas a paga<br>olução de cheques | depositados<br>ar<br>não depositad | los e devolvidos |                 | ><br>>      |        |
| Conta conta<br>Todos><br>Todos><br>Descrição<br>DMINISTE<br>DMINISTE<br>GUA<br>GUA<br>JUDA ASS                  | ábil para devoluç<br>RATIVO<br>RATIVO<br>SISTENCIAL               | pão de duplicatar<br>Saida<br>Empresa<br>0001 - ASSOCI/  | s baixadas em | dinheiro<br><todos></todos> | Deve                                     | olução de cheques<br>reza contas a paga<br>olução de cheques | depositados<br>ar<br>não depositad | los e devolvidos |                 | -<br>-<br>- |        |
| Conta contá<br>Todos><br>Todos><br>Todos><br>Descrição<br>DMINISTE<br>GUA<br>GUA<br>GUA<br>JUDA ASS<br>JUDA ASS | ábil para devoluç<br>RATIVO<br>RATIVO<br>SISTENCIAL<br>SISTENCIAL | pão de duplicatar<br>Saida<br>Enpresa<br>0001 - ASSOCIJ  | s baixadas em | dinheiro<br><todos></todos> | Devo                                     | olução de cheques<br>reza contas a paga<br>olução de cheques | depositados<br>ar<br>não depositad | ios e devolvidos | 3               | -<br>-<br>- |        |
| <<br>Conta contá<br>(Todos><br>(Todos><br>Descrição<br>DMINISTE<br>GUA<br>UUDA ASS<br>JUDA ASS<br>JUDA ESE      | ábil para devoluç<br>RATIVO<br>RATIVO<br>SISTENCIAL<br>SISTENCIAL | ção de duplicatar<br>✓ Saida<br>Empresa<br>0001 - ASSOCL | s baixadas em | dinheiro<br><todos></todos> | Devc     Natur     Devc     A            | olução de cheques<br>reza contas a paga<br>olução de cheques | depositados<br>ar<br>não depositad | los e devolvidos | 2               | ><br>>      |        |

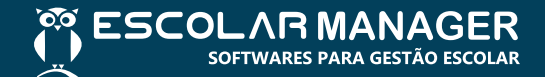

Módulo: Regular (Web), Regular (Desktop)

Funcionalidade: selecionar uma lista de alunos para aplicar o desconto na configuração de descontos especiais

Caminho:

Acadêmico

Matrícula => Montagem de lista de alunos

Anteriormente: era necessário cadastrar os descontos especiais individualmente para cada aluno

A parti desta nova versão: será possível criar uma lista de alunos para aplicar o desconto na configuração de descontos especiais dos alunos.

1. Regular (Web)

1.1 Módulo de montagem de lista de alunos

| Õ          | Montagem de Lista de Alunos<br>Acadêmico / Matriculas / Montagem de lista de alunos |             |   |                | £                 | ? Adicionar aos favoritos |
|------------|-------------------------------------------------------------------------------------|-------------|---|----------------|-------------------|---------------------------|
| ය<br>ඉ     |                                                                                     |             |   |                |                   | × Cancelar B Gravar       |
| M          | Ano                                                                                 | Tipo *      |   | Nome *         |                   |                           |
| ه          | 2024                                                                                | Coordenação | ♥ | Nome Sobrenome |                   |                           |
| <u>F</u> L | Texto template   4975 caracteres restantes 🛞 Adicional                              | r parâmetro |   |                |                   |                           |
|            | Lista de alunos de testes                                                           |             |   |                |                   |                           |
|            |                                                                                     |             |   |                |                   |                           |
| <b>.</b>   |                                                                                     |             |   |                |                   |                           |
| ക          |                                                                                     |             |   |                |                   |                           |
| ٩          |                                                                                     |             |   |                | + Adicione por Al | uno + Adicione por Filtro |
| Ę          | Alunos Selecionados                                                                 |             |   |                |                   |                           |
| 8          |                                                                                     |             |   |                |                   |                           |
|            |                                                                                     |             |   | \$ Série       | <b>⇔</b> Turma    |                           |
|            | 221974 ALUNO TESTE 647                                                              |             |   | 2º ANG         | EF2VB             | Ť                         |
|            | 221972 ALUNO TESTE 763                                                              |             |   | 1º ANC         | EF1VB             |                           |
|            |                                                                                     |             |   |                |                   |                           |
| ŵ          |                                                                                     |             |   |                |                   |                           |

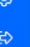

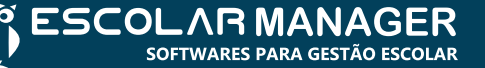

## 1.2 Emissão da lista de alunos

| Visualizador de relatórios |                               | Fechar           |
|----------------------------|-------------------------------|------------------|
| ⊟ Resultado                | 1 / 1   - 100% +   <b>C O</b> | : <del>6</del> ± |
|                            | Nome Sobrenome<br>Ano 2004    |                  |
|                            | Lista de latanse de tentes    |                  |
|                            |                               |                  |

# 2. Regular (Desktop)

# 2.1 Módulo de montagem de lista de alunos

| Montagem of      | de Lista de Alunos |                                |          |                  |                |       |             | ×        |
|------------------|--------------------|--------------------------------|----------|------------------|----------------|-------|-------------|----------|
| <sup>™</sup> E20 |                    | <b>NAGER</b><br>GESTÃO ESCOLAR | Montagem | de Lista de Alun | IOS            |       |             |          |
| Dados            |                    |                                |          |                  |                |       | Gravar      | r        |
| Ano              | Tipo da Lista      | Nome da Lista                  |          |                  |                |       | Fooba       | -        |
| 2024             | Coordenação ~      | Nome Sobienome                 |          |                  |                |       | recha       | r        |
| Texto            |                    |                                | <br>     | Parāmetros       |                |       |             |          |
| lexto e para     | metros             |                                |          | ~ ~              |                |       |             |          |
| Seleção de A     | lunos              |                                |          | 644-             | T              | _     |             |          |
| Matricula        | Nome               |                                |          | Sene             | Turma          | A     | dicione por | Aluno    |
| 100              | ALUNO 100          |                                |          | 2= ANO           | A              |       |             |          |
| 100              | ALUNO 105          |                                |          | 2- ANO           | A              | A     | dicione poi | r Filtro |
| 100              | ALUNO 107          |                                |          | 3 ANO<br>8º ANO  | Δ              | F     | Remova Sel  | leção    |
| 107              | ALONO 107          |                                |          | 0-7110           | 7              |       |             |          |
|                  |                    |                                |          |                  |                |       |             |          |
|                  |                    |                                |          |                  |                |       |             |          |
|                  |                    |                                |          |                  |                |       |             |          |
|                  |                    |                                |          |                  |                |       |             |          |
|                  |                    |                                |          |                  |                |       |             |          |
|                  |                    |                                |          |                  |                |       |             |          |
|                  |                    |                                |          | Todos            | Nenhum Inverte | er    |             |          |
|                  |                    |                                |          |                  |                | frmMo | ntaListaAl  | lunos    |

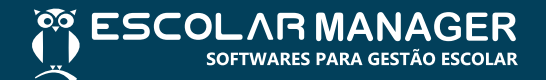

Texto e parâmetros

| Série/Turma | Nome             |                  | 1                | Assinatura |
|-------------|------------------|------------------|------------------|------------|
| 2º ANO / A  | Aluno 105        |                  |                  |            |
| 9° ANO / A  | Aluno 106        |                  | _                |            |
| 8º ANO / A  | Aluno 107        |                  |                  | -          |
| 1           |                  |                  |                  |            |
|             |                  |                  |                  |            |
|             |                  |                  |                  |            |
|             |                  |                  |                  |            |
|             |                  |                  |                  |            |
|             |                  |                  |                  |            |
|             |                  |                  |                  |            |
|             |                  |                  |                  |            |
|             |                  |                  |                  | 4          |
| Aluno 100   | 105<br>Aluno 105 | 106<br>Aluno 106 | 107<br>Aluno 107 |            |

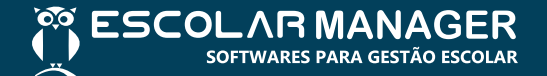

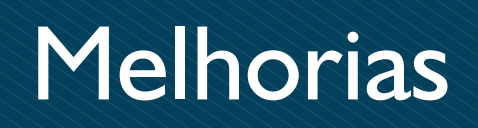

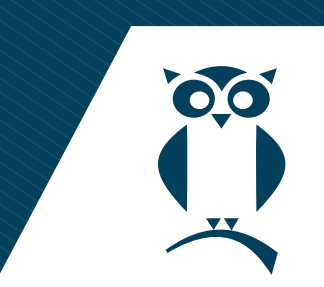

Módulo: Regular (Web)

**Funcionalidade:** permite o operador utilizar componente de concessão de desconto na Geração de Duplicatas por Plano de Pagamento.

Caminhos:

Financeiro

**Duplicatas** => Geração de duplicatas => Geração de duplicatas- Planos de pagamento => Planos de pagamentos

Anteriormente: os componentes de desconto para plano de pagamento existiam apenas no produto Regular (Desktop)

A partir desta nova versão: os componentes de desconto para plano de pagamento estão disponíveis também no produto Regular (Web)

### 1. Regular (Web)

1.1 Concessão de desconto na Geração de Duplicatas - Planos de pagamento

| 8              |                                                                                                    |                           |
|----------------|----------------------------------------------------------------------------------------------------|---------------------------|
| <u> </u>       | Financeiro / Duplicatas - Prano de Pagamento<br>Financeiro / Duplicatas / Geração de duplicatas - Planos de pagamento | ☆ Adicionar aos favoritos |
| ជ              |                                                                                                    |                           |
| Ŕ              |                                                                                                    | X Cancelar                |
| 3              | Ano referência Gerar para Aluno *                                                                                     |                           |
| Ē              | 2024 🗢 Aluno 🗢 ALUNO TESTE 763                                                                                        |                           |
|                | Plano de pagamento ③                                                                                                  | 0 17 0                    |
|                | Plano de pagamentos                                                                                                   |                           |
|                | Vencimentos                                                                                                    | ~                         |
| 222            | Description                                                                                                    | <u>^</u>                  |
| <u>&amp;</u> _ |                                                                                                    |                           |
| •              |                                                                                                    |                           |
| F              | Nenhum Desconto 🗢                                                                                                    |                           |
| 0              | Aplicar em parcelas A partir da parcela Finalidade                                                                    |                           |
|                | - 12 + - 1 + MENSALIDADE • Aplicar                                                                                    |                           |
|                | 🗖 Dauralas A sauti da Eiselidada — Dauraisão da dacesada                                                              |                           |
|                | Palicias Apalarius Filialiusuc Desclição do desculio                                                                  |                           |
|                | Não há nada para mostrar aqui                                                                                         |                           |
| ~              |                                                                                                    | Nenhum item selecionado   |
| ŝ              | Acréscimos                                                                                                    | ~                         |
| E\$            |                                                                                                    |                           |

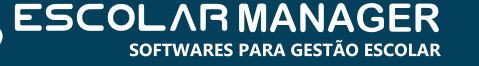

1.2 Configuração de descontos no cadastro de planos de pagamento

| Õ   | Planos de | Pagamentos<br>Risos Da Pasesentos V. Bisos do assumetra | Esclar Manager                | 습 Adicionar aos favoritos |
|-----|-----------|---------------------------------------------------------|-------------------------------|---------------------------|
| ស   |           | Configuração por finalidade                             |                               |                           |
| ß   |           | Bancária 🗢                                              | <i>હ</i> પ                    | s ⊂ ∧                     |
| ŝ   | Ano refer | Descontos                                               |                               | ^                         |
| ĿſĿ | - Associa | Conceder desconto no momento da geração da duplicata    |                               |                           |
|     | Série     | Sim Nao                                                 |                               |                           |
|     | TESTE     | Opcão de desconto                                       |                               |                           |
| 222 | ♦ Série   | Nenhum Desconto 🗢                                       |                               |                           |
| Ł   |           | Aplicar em parcelas A partir da parcela                 |                               |                           |
| €   |           | - 1 + - 1                                               | + Aplicar                     |                           |
| Ę   |           | Parcelas A partir da Descrição do desconto              |                               |                           |
| 8   |           |                                                         | Não há nada para mostrar aqui |                           |
| ≡   | — Configu |                                                         |                               | Nenhum item selecionado   |
|     |           | Acréscimos                                              |                               | ~                         |
|     | € Final   |                                                         | × Cancelar                    | ÷                         |
| ¢   |           |                                                         |                               |                           |
| €≎  |           |                                                         |                               |                           |

1.3 Tipos de desconto aplicáveis ao Plano de Pagamento

| ğ              | Planos de F | agamentos<br>Marco De Desenados - El Paras de escamados |                               | থ্ন Adicionar aos favoritos |      |
|----------------|-------------|---------------------------------------------------------|-------------------------------|-----------------------------|------|
| ଜ              |             | Configuração por finalidade                             |                               |                             | une. |
| Ŕ              | Annalas     | Bancária 🗢                                              | a u                           | \$ Q ^                      |      |
| 3              | 2024        | Descontos                                               |                               | ^                           |      |
| Ð              | Associa     | Conceder desconto no momento da geração da duplicata    |                               |                             |      |
|                | Série       | Sim Não                                                 |                               | 1                           |      |
|                | TESTE       | Opção de desconto                                       |                               |                             |      |
| ***            | © Série     | Nenhum Desconto •                                       |                               |                             |      |
| چ <u>ہ</u>     |             | Até o Vencimento                                        | ✓ Aplicar                     |                             | ^    |
| ( <del>)</del> |             | Dias Fixos em R\$<br>Dias Antes do Vencimento em %      |                               |                             |      |
| چا<br>ہ        |             | Dias Antes do Vencimento em R\$<br>Dias Úteis em %      |                               |                             |      |
| <u> </u>       |             | Dias úteis em R\$<br>Tabela de Desconto                 | Não há nada para mostrar aqui | Nanhum item selesionada     | ~    |
|                | — Configu   | Várias Tabelas de Desconto                              |                               | Wennum Rent Selecionado     |      |
|                | € Final     | Acréscimos                                              |                               | ~                           |      |
|                |             |                                                         | × Cancelar Confirmar          |                             |      |
| ©              |             |                                                         |                               |                             |      |

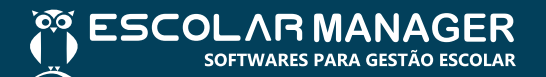

1.4 Desconto selecionado no cadastro do Plano de Pagamento

| ğ       | Planos de | Paganentos                                           | ☆ Adicionar aos favoritos |
|---------|-----------|------------------------------------------------------|---------------------------|
| ធ       |           | Configuração por finalidade                          |                           |
| R       |           | Bancária 🗢 😂 Q                                       | st Q ^                    |
| 3       | 2024      | Descontos                                            |                           |
| IJ      | — Associa | Conceder desconto no momento da geração da duplicata |                           |
| Ē       | Série     | Sim Não                                              |                           |
|         | TESTE     | % Descontos                                          |                           |
| <b></b> | @ Série   | Opção de desconto                                    |                           |
| چي      |           | Aplicar em parcelas A partir da parcela              |                           |
| ভ       |           | - 1 + - 1 + Aplicar                                  |                           |
| Ę       |           | Parcelas A partir da Descrição do desconto           |                           |
| 8       |           | 1 1° Até o vencimiento: R\$ 100,00                   |                           |
| ≡       | — Configu |                                                      | Nenhum item selecionado   |
|         |           | Acréscimos                                           | ~                         |
|         | € Final   | X Canadian J Confirman                               |                           |
| ¢       |           |                                                      |                           |
| ¢       | Simulaçã  |                                                      |                           |

1.5 Desconto Fixo aplicado na duplicata configurada para o Plano de Pagamento

| Õ        | Planos de F | Pagamentos<br>Risere Ra Passandros 7 Barres de assumentes | 🗘 Addonar aos favoritos               |
|----------|-------------|-----------------------------------------------------------|---------------------------------------|
| ជ        |             | Configuração por finalidade                               |                                       |
| Ê        |             | Conceder desconto no momento da geração da duplicata      | · · · · · · · · · · · · · · · · · · · |
| ه        | 2024        | Sim Não                                                   |                                       |
| A        | Arrosin     | * Descontos                                               |                                       |
|          | Série       | Conceder desconto fixo?                                   |                                       |
|          | TESTE       | Tabelas de desconto                                       | -                                     |
| <b>.</b> | à série     |                                                           | et Q                                  |
| శ్రా     |             | ê Descrição                                               | Editavel & Valor Tipo                 |
| \$       |             |                                                           |                                       |
| Ę        |             | Aplicar em parcelas A partir da parcela                   | Não há nada para mostrar aqui         |
| 8        |             | - 1 + - 1 +                                               | ✓ Aplicar                             |
|          | — Configu   | Parcelas A partir da Descrição do desconto                |                                       |
|          |             |                                                           | Não há nada para mostrar aqui         |
|          | \$ Final    |                                                           | Nenhum item selecionado 👻             |
| ŵ        |             |                                                           | X Cancelar Confirmar                  |
|          |             |                                                           |                                       |

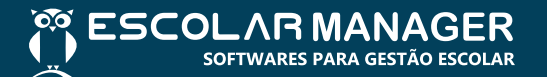

| ğ        | Planos de Financeiro | Pagamentos<br>Record De Excendente - A Flance do nacementos | ☆ Adicionar aos favoritos                                                                                                    |
|----------|----------------------|-------------------------------------------------------------|----------------------------------------------------------------------------------------------------|
| ជ        |                      | Configuração por finalidade                                 |                                                                                                    |
| R        | Ano refer            | Conceder desconto no momento da geração da duplicata        |                                                                                                    |
| ٦        | 2024                 | Sim Não                                                     |                                                                                                    |
| A        | — Associa            | X Desconto Fixo                                             |                                                                                                    |
|          | Série                | Conceder desconto fixo?                                     |                                                                                                    |
| ۵        | TESTE                | Tabelas de desconto                                         |                                                                                                    |
|          | € Série              |                                                             | \$ Q                                                                                                    |
| <u>چ</u> |                      | ê Descrição Editavel ê Valor Tipo                           | ~                                                                                                    |
| \$       |                      | Não há nada para mostrar aqui                               |                                                                                                    |
| Ę        |                      | Aplicar em parcelas A partir da parcela                     |                                                                                                    |
| 8        |                      |                                                             |                                                                                                    |
| =        | — Configu            | Parcelas A partir da Descrição do desconto                  | , and the second second s |
|          |                      | 1 1* Fixo Múltiplo: bolsa (%)                               | 1                                                                                                    |
|          | \$ Final             | V Davodar / Defense                                         | Nenhum item selecionado 🗸                                                                                                    |
| ¢        |                      |                                                             |                                                                                                    |
| ¢        |                      |                                                             |                                                                                                    |

1.6 Descontos aplicados na geração de duplicatas por planos de pagamento

| Q         | >> o<br>F | Geração de Duplicatas<br>Financeiro / Duplicatas / | - Plano de Pagamento<br>/ Geração de duplicatas / O | Jeração de duplicatas - Plan | os de pagamento |            |               |               |                |                            |                        | ☆ Adicionar aos      | a favorito: | 3        | 4 |
|-----------|-----------|----------------------------------------------------|-----------------------------------------------------|------------------------------|-----------------|------------|---------------|---------------|----------------|----------------------------|------------------------|----------------------|-------------|----------|---|
| ିଲ<br>ଜୁନ |           | Outras finalida                                    | ades 😰 Matrícu                                      | la mensalidade               | 📱 Plano de paga | amento     |               |               |                |                            |                        | × Cancelar           | ම් Co       | nfirmar  |   |
| 8         | 4         | Ano referência                                     |                                                     | Gerar para                   |                 | Aluno *    |               |               |                |                            |                        |                      |             |          |   |
|           |           | 2024                                               |                                                     | Aluno                        | 0               | ALUNO      | TESTE 763     |               |                |                            |                        |                      | Ø           | := (     | Ð |
| Ш         | F         | Plano de pagamento (                               | Ð                                                   |                              |                 |            |               |               |                |                            |                        |                      |             |          |   |
|           |           | Plano de pagamento                                 | s                                                   |                              |                 |            |               |               |                |                            |                        |                      | $\diamond$  | ¢ (      | 2 |
| ۵         |           |                                                    |                                                     |                              |                 |            |               |               |                |                            |                        |                      |             |          |   |
|           |           |                                                    |                                                     |                              |                 |            |               |               |                |                            |                        |                      |             |          |   |
| e<br>الح  |           |                                                    |                                                     |                              |                 |            |               |               |                |                            |                        |                      |             | ~        | · |
| \$        |           | Acréscimos                                         |                                                     |                              |                 |            |               |               |                |                            |                        |                      |             | ~        | e |
| Ę         | Ŀ         | Duplicatas que serão                               | geradas para esse plano                             | de pagamento                 |                 |            |               |               |                |                            |                        |                      |             |          |   |
| 8         |           | Finalidade                                         | Conta contábil                                      | Parcela                      | Referência      | Vencimento | Valor parcela | Valor líquido | Valor desconto | Tipo de desconto           | Inst. Desconto         |                      |             | Acréscim | 0 |
|           |           | MENSALIDADE                                        | MENSALIDADE<br>[HOMOLOGAÇÃO]                        | 1/12                         | 12/2024         | 12/12/2024 | R\$ 1.000,00  | R\$ 900,00    | R\$ 100,00     | Fixo Múltiplo: BOLSA - 10% | Após Vencimento - VALO | R A PAGAR R\$ 900,00 |             | R\$ 0,00 |   |
|           |           | MENSALIDADE                                        | MENSALIDADE<br>[HOMOLOGAÇÃO]                        | 2/12                         | 01/2025         | 01/01/2025 | R\$ 1.000,00  | R\$ 900,00    | R\$ 100,00     | Fixo Múltiplo: BOLSA - 10% | Após Vencimento - VALO | R A PAGAR R\$ 900,00 | l           | R\$ 0,00 |   |
|           |           | MENSALIDADE                                        | MENSALIDADE<br>[HOMOLOGAÇÃO]                        | 3/12                         | 02/2025         | 01/02/2025 | R\$ 1.000,00  | R\$ 900,00    | R\$ 100,00     | Fixo Múltiplo: BOLSA - 10% | Após Vencimento - VALO | R A PAGAR R\$ 900,00 |             | R\$ 0,00 |   |
|           |           | MENSALIDADE                                        | MENSALIDADE<br>[HOMOLOGAÇÃO]                        | 4/12                         | 03/2025         | 01/03/2025 | R\$ 1.000,00  | R\$ 900,00    | R\$ 100,00     | Fixo Múltiplo: BOLSA - 10% | Após Vencimento - VALO | R A PAGAR R\$ 900,00 |             | R\$ 0,00 |   |
|           |           | MENSALIDADE                                        | MENSALIDADE                                         | 5/12                         | 04/2025         | 01/04/2025 | R\$ 1.000,00  | R\$ 900,00    | R\$ 100,00     | Fixo Múltiplo: BOLSA - 10% | Após Vencimento - VALO | R A PAGAR R\$ 900,00 |             | R\$ 0,00 |   |

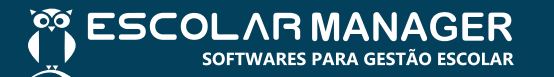

1.6 Opções de descontos para adicionar ao plano de pagamento durante a geração de duplicatas

| 10701                                                                                                    |                                                                                                    |                           |
|----------------------------------------------------------------------------------------------------|----------------------------------------------------------------------------------------------------|---------------------------|
| 2                                                                                                    | Concepto de Duplicatas - Plano de Pagamento<br>Enconción - (Planotas - Planot de neltratas - Planot de neltratas - Planot de netratamento | ☆ Adicionar aos favoritos |
| 0                                                                                                    |                                                                                                    |                           |
| in the second second se | 🗇 Outras finalidades 🛛 😰 Matricula mensalidade 🔛 Plano de pagamento                                                                       | × Cancelar Confirmar      |
| A                                                                                                    | Ano referência Gerar para Aluno *                                                                                                    |                           |
|                                                                                                    | 2024 🗢 Aluno 🗢 AlUNO TESTE 763                                                                                                    |                           |
| TH                                                                                                    | Plano de pagamento 💿                                                                                                    |                           |
|                                                                                                    | Plano de pagamentos                                                                                                    | & Ø Q                     |
|                                                                                                    |                                                                                                    |                           |
|                                                                                                    | Vencimentos                                                                                                    | ~                         |
| ~~~                                                                                                    | Descontos                                                                                                    | ^                         |
| ക്ഷ                                                                                                    | * Descontos                                                                                                    |                           |
| ٢                                                                                                    | Opcão de desconto                                                                                                    |                           |
| Ę                                                                                                    | Nenhum Desconto 🗢                                                                                                    |                           |
| 0                                                                                                    | Aplicar em parcelas A partir da parcela Finalidade                                                                                        |                           |
|                                                                                                    | - 12 + - 1 + MENSALIDADE • Aplicar                                                                                                    |                           |
| ≡                                                                                                    |                                                                                                    |                           |
|                                                                                                    | Parcelas A partir da Finalidade Descrição do desconto                                                                                     |                           |
|                                                                                                    | Não há nada para mostrar aqui                                                                                                    |                           |
|                                                                                                    |                                                                                                    | Nenhum item selecionado   |
| ©                                                                                                    |                                                                                                    |                           |
| res.                                                                                                    | Acréscimos                                                                                                    | ~                         |

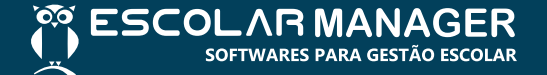

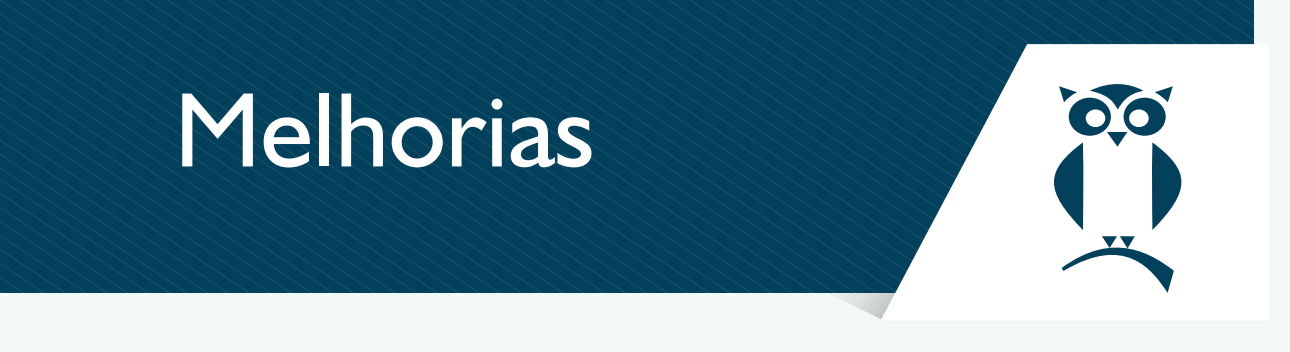

### Módulo: Portal de Matrículas Online

Funcionalidade: permite que o responsável selecione a data de vencimento para geração do financeiro

Anteriormente: o sitema usava a primeira data fixa configurada como vencimento da primeira parcela e o primeiro dia fixo configurado como vencimento para as demais parcelas

A partir desta nova vesão: é possível configurar múltiplas datas fixas para o vencimento da primeira parcela e configurar múltiplos fixos para o vencimento das demais parcelas.

### 1. Portal de Matrículas Online

1.1 Seleção de vencimento da primeira parcela

| LAINO FINAINCEI                                                                                                    | 30 |
|----------------------------------------------------------------------------------------------------|----|
| tê está na etapa 07 de 08.                                                                                             |    |
| ANO FINANCEIRO                                                                                                    |    |
|                                                                                                    |    |
| ENSALIDADE - ENSINO MÉDIO<br>ecione o melhor vencimento                                                                |    |
| Primeira parcela *                                                                                                    |    |
|                                                                                                    |    |
| Selecione uma opção 🛛 🗸                                                                                                |    |
| Selecione uma opção V<br>Selecione uma opção                                                                           |    |
| Selecione uma opção  Selecione uma opção 05/02/2025                                                                    |    |
| Selecione uma opção  Selecione uma opção 05/02/2025 10/02/2025                                                         |    |
| Selecione uma opção         >           Selecione uma opção         05/02/2025           10/02/2025         15/02/2025 |    |

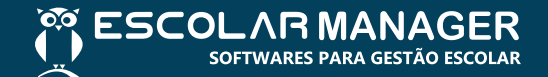

| CLANO FINA<br>cê está na etapa 07 de 08.              | NCEIRO | $\supset$            |           |  |
|-------------------------------------------------------|--------|----------------------|-----------|--|
| ANO FINANCEIRO                                        |        |                      |           |  |
| ENSALIDADE - FUNDAMENT<br>lecione o melhor vencimento | ΓAL I  |                      |           |  |
| Primeira parcela *                                    |        |                      |           |  |
| Selecione uma opção                                   | ~      |                      |           |  |
| Outras 10 parcelas *                                  |        |                      |           |  |
| Selecione uma opção                                   | ~      |                      |           |  |
| Selecione uma opcão                                   |        |                      |           |  |
|                                                       |        |                      |           |  |
| Todo dia 5                                            |        |                      |           |  |
| Todo dia 5<br>Todo dia 10                             |        |                      |           |  |
| Todo dia 5<br>Todo dia 10<br>Todo dia 15              |        | Avançar e gerar fina | anceiro > |  |

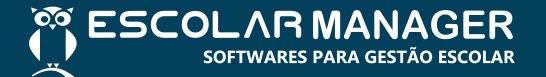

# Notícias Escolar Manager

No último dia 07 de dezembro foi realizada a 15ª ConvEM- Convenção Anual do Escolar Manager, com a participação dos diretores, gerentes, coordenadores e demais colaboradores.

Foram apresentados os resultados obtidos ao longo do ano e os projetos para o ano vindouro, de cada departamento da empresa.

Logo após, foi realizada a confraternização, com almoço, sorteio de brindes e o tradicional bingo.

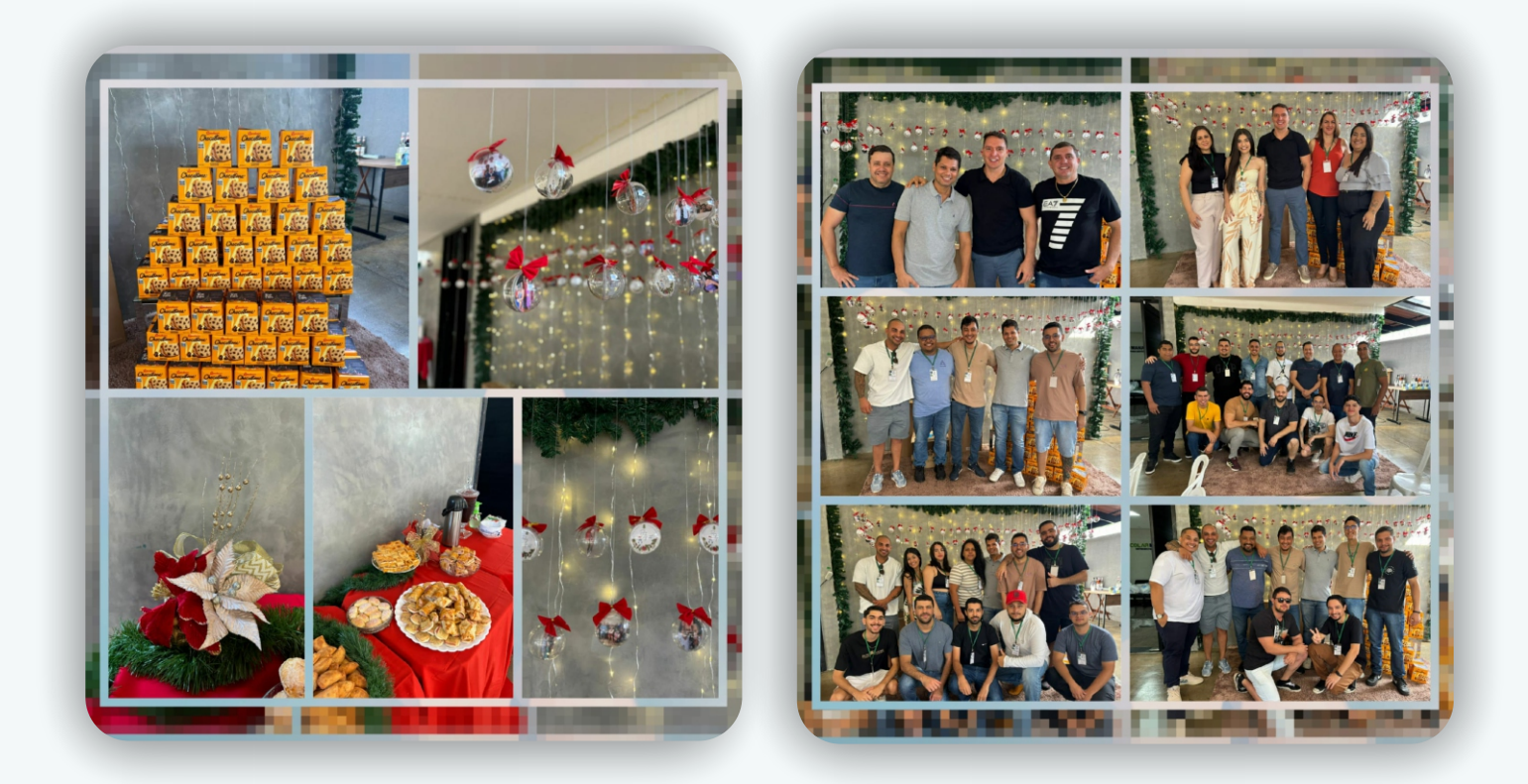

# Notícias Escolar Manager

E como já é de praxe, nossos clientes que fizeram 10 anos de parceria conosco, foram homenageados e receberam uma placa simbólica, que foram entregues pelo Diretor Comercial Cláudio Teixeira.

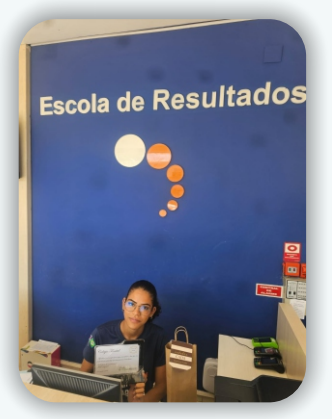

Colégio Fractal-Goiânia-GO Desde: 15 de agosto de 2014

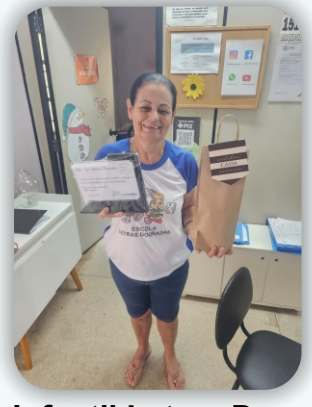

Escola Infantil Letras Douradas-Goiânia-GO Desde: 10 de setembro de 2014

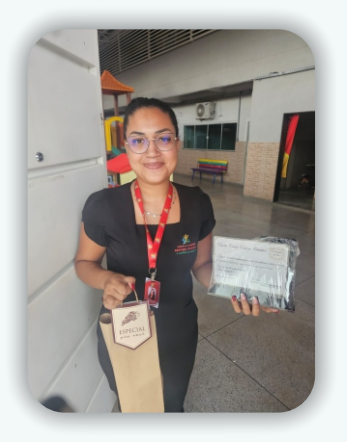

Escola Cristã Espaço Criativo-Aparecida de Goiânia-GO Desde: 02 de outubro de 2014

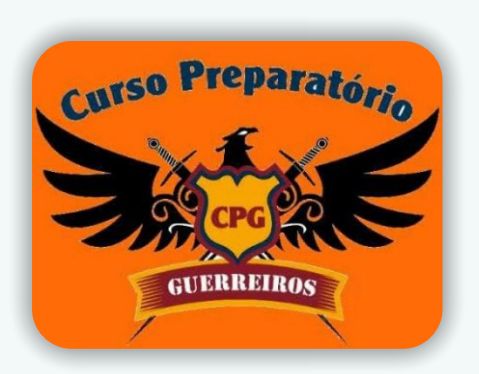

Curso Preparatório Guerreiros-São Gonçalo-RJ Desde: 17 de dezembro de 2014

# Conheça-nos melhor

# Fale conosco

Suporte técnico (GO) 🜭 (62) 3287-5508- Ramal 01

Suporte técnico (demais localidades) 0800-6005508

suporte@escolarmanager.com.br

<u>comercial@escolarmanager.com.br</u>
<u>comercial-df@escolarmanager.com.br</u>

Administrativo/ Financeiro 🗞 (62) 3287-5508- Ramal 03

financeiro@escolarmanager.com.br

# **Redes sociais**

💿 🗗 🖸 🛛 / escolarmanager

http://www.escolarmanager.com.br/

# Vídeo Institucional

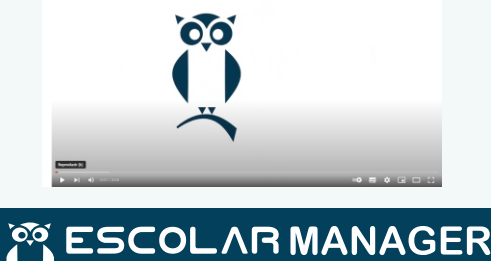

escolarmanager.com.br

00